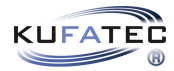

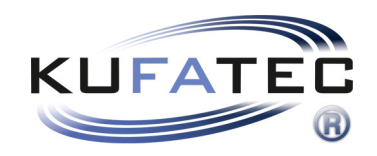

# Installationshinweise

Anleitung zur Erstellung eines Diagnosescans  $v_{1.2}$  (22.06.2020)

## Inhaltsverzeichnis

| 1        | Urheberrecht                        | 3 |
|----------|-------------------------------------|---|
| <b>2</b> | Wichtiger Hinweis Diagnoseprotokoll | 3 |
| 3        | Verwendung VCDS                     | 4 |
| 4        | Verwendung ODIS                     | 5 |

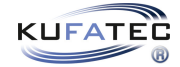

### 1 Urheberrecht

#### Urheberrecht

• Unsere Einbau- und Bedienungsanleitungen, Einbaupläne, Software und sonstigen Dokumentationen in Text- und Bildform sind urheberrechtlich geschützt.

Eine Veröffentlichung oder Verbreitung dieser Dokumentationen ist nur mit schriftlicher Genehmigung der Kufatec GmbH & Co. KG zulässig.

### 2 Wichtiger Hinweis Diagnoseprotokoll

#### Wichtiger Hinweis Diagnoseprotokoll

• Um die Bearbeitungszeit Ihrer Anfrage an unsere Techniker zu verkürzen, muss folgendes beachtet werden:

- Bevor das Diagnoseprotokoll erstellt wird, muss zuerst der Fehlerspeicher des Fahrzeugs gelöscht werden.

- Im Diagnose protokoll sollten sich  ${\bf keine \ passiv}/{\bf sporadische}$  Fehler befinden.
- Im Diagnoseprotokoll sollten sich nur aktiv/statische Fehler befinden.

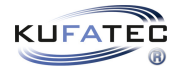

## 3 Verwendung VCDS

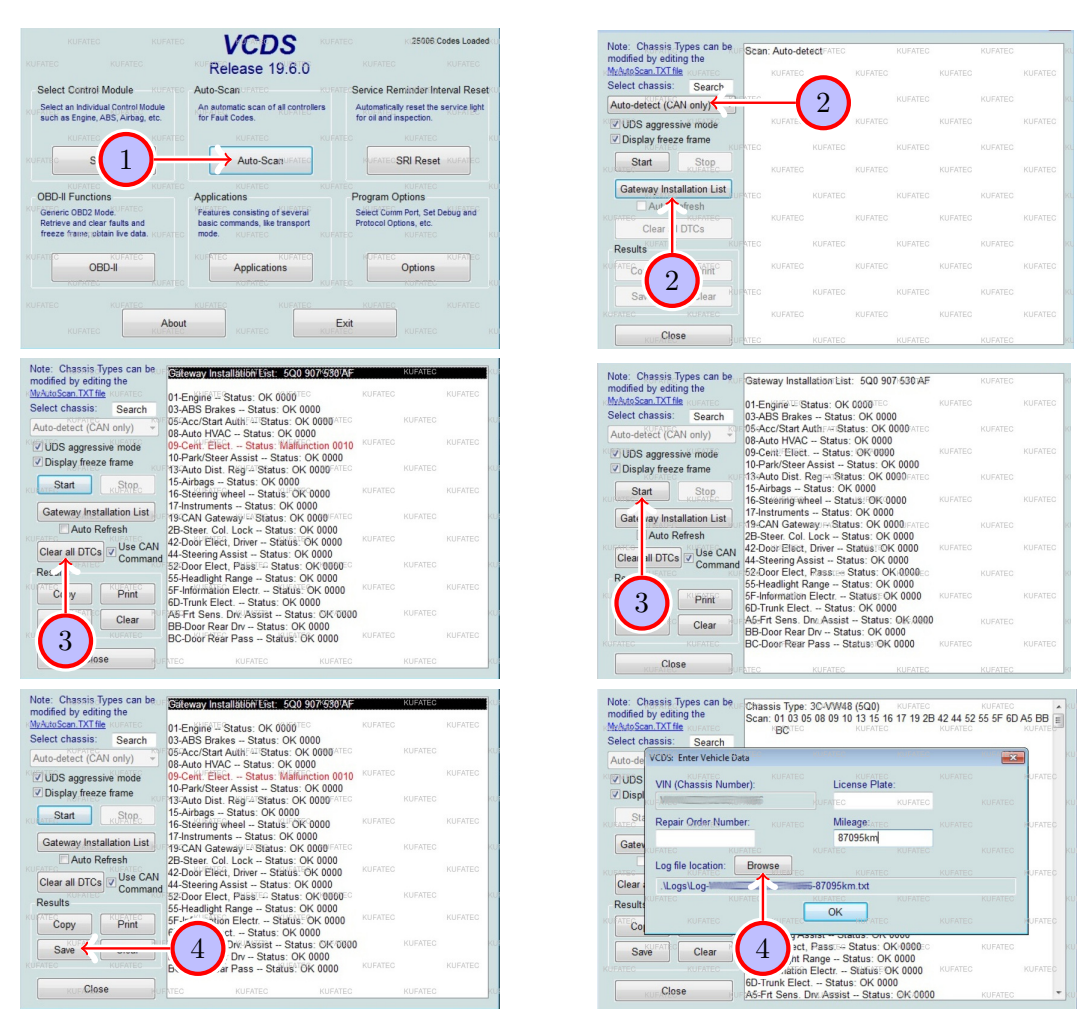

Abbildung 1: Verwendung VCDS

| Tabelle 1: Anleitung | zur Erstellung | eines Diagnosescans  | über VC  | DS           |
|----------------------|----------------|----------------------|----------|--------------|
| rabono r. minorums   | Zui Libtonung  | onitos Diagnososcans | uber ve. | $\mathbf{D}$ |

| Nr. | Arbeitsschritt                                                                          | Hinweis |
|-----|-----------------------------------------------------------------------------------------|---------|
| 1   | Stecken Sie das Auslese Interface (OBD-Stecker) an das OBD-Interface des                |         |
|     | Fahrzeugs an. Beachten Sie das sich das Interface je nach Fahrzeug/Hersteller an        |         |
|     | unterschiedlichen Positionen befindet.                                                  |         |
|     | Starten Sie die Auslesesoftware <b>VCDS</b> . Wählen Sie in der Übersicht den Menüpunkt |         |
|     | Auto-Scan.                                                                              |         |
| 2   | Prüfen Sie in der oberen Auswahlmaske, ob die folgende Auswahl Auto-detect              |         |
|     | (CAN only) ausgewählt wurde. Starten Sie den Auslesevorgang, indem Sie auf              |         |
|     | Start drücken.                                                                          |         |
|     | Die Software liest das Fahrzeugsystem aus. Dies kann einige Minuten                     |         |
|     | dauern.                                                                                 |         |
| 3   | Wichtiger Hinweis: Achten Sie darauf, dass der Fehlerspeicher einmal vollständig        |         |
|     | gelöscht werden muss. Drücken Sie hierfür auf Clear all DTCs. Führen Sie den            |         |
|     | Diagnosescan erneut durch, indem Sie auf <b>Start</b> drücken.                          |         |
| 4   | Speichern Sie den Scan, indem Sie zuerst auf SAVE und ansschließend auf Browse          |         |
|     | drücken.                                                                                |         |
| 5   | Bestätigen Sie nun mit <b>OK</b> um die Datei als <b>.txt Datei</b> auf dem Computer    |         |
|     | abzuspeichern.                                                                          |         |
| !   | Sollten Sie von unserem Support-Team aufgefordert werden, die ausgelesene Datei         |         |
|     | an uns zu übersenden, wird diese Datei mit der Endung (.txt) benötigt.                  |         |

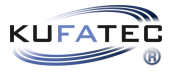

## 4 Verwendung ODIS

| Importeur 1100<br>Handlor<br>Auffrag                                    | KUFATEC                                                                                                    | Fahrzeug-siens-Nr. <sup>10</sup><br>Hotor<br>Restautzet                                                                                                    |                                             |                   | Audi                                                                       | Insportant<br>Handler<br>Auftrag<br>Steuergerbfe                | Putplan Sonderfunctionen                                                                                                    | trzeugowień W<br>star<br>ostautzet                                          | DETA 2.0 TDI/140KW |                                 | Audi<br>Betrebsaten                                                             |
|-------------------------------------------------------------------------|----------------------------------------------------------------------------------------------------|----------------------------------------------------------------------------------------------------|---------------------------------------------|-------------------|----------------------------------------------------------------------------|-----------------------------------------------------------------|----------------------------------------------------------------------------------------------------|-----------------------------------------------------------------------------|--------------------|---------------------------------|---------------------------------------------------------------------------------|
| KUFATEC                                                                 | VIN KLIEATEO<br>Emit Gelührter Fehlersuche arbeiten<br>KUFATEC                                                                 | KUFATEC                                                                                                    |                                             | KUFATEC           | Diagnose     Diagnose     Bigendiagnose     GRasten     ATE     Montantala | Stouenaectausce (00<br>Ad 9656 ***** Eregn<br>0020 0<br>0060 0  | I Entrage)<br>IS Name<br>Perskältassistent (noch rächt den Afsten) (<br>KUFATE©+gelung Zusätzspecher(KUFATEO                                                                             | KUFATEG<br>1<br>Sentraet() KUFATEC                                          | 2                  | KUFAT                           | Despose     Despose     Despose     Despose     Despose     Despose     Despose |
| KUFATEC                                                                 | Konzemojsten Login <sub>KUFATEC</sub><br>Status Online<br>Admitischi <sub>EC</sub>                                             | KUFATEC                                                                                                    |                                             | KUFATEC           | ATE Domail Date                                                            | 0000 0<br>MMFATE©<br>8001 0<br>0021 0                           | Aktuator für Aussengerausti (noch nicht land<br>Motoreietn v KUEATEGannticent) (<br>Hochnott Ladekaber 1 (noch nicht identitizent) (-<br>KUEARE@nanagement 2 (noch nicht identitizent) ( | naet) ()<br>) KUFATEC<br>)<br>)) KUFATEC                                    | KUFATEC<br>KUFATEC | KUFATEC                         | Info  Admin                                                                     |
| KUFATEC                                                                 | KUFATEC                                                                                                    | KUFATEO                                                                                                    | INFORMATION<br>System                       | KUFATEG           | Daten<br>Konstranten<br>Edras                                              | 0051 0<br>668/FATE©<br>0002 0                                   | Existentials (not right dertition) (                                                                                                    | -)<br>KUFATEC<br>)                                                          | KUFATEC            | KUFATEC                         | Dates                                                                           |
| KUFATEC                                                                 | Diagnose starten                                                                                                    | KUFATEC                                                                                                    | KUFATEC                                     | KUFATEG           | Infos<br>ROPATEO<br>Trace                                                  | 0002 0<br>661/FATEC<br>0062 0                                   | Speninské tronk (noch rikst identifican) (<br>Torekéhově, KMEATEGors isentifican) (<br>Torekéhově, KMEATEGors isentifican)                                                               | <br>KUFATEC<br>()                                                           | KUFATEC            | KUFATEC .                       | Infes<br>RUPATED<br>Trace                                                       |
| Annalization and in                                                     | KUFATEC<br>Copylighty1<br>KUFATEC                                                                                              | KUFATEC<br>Idexagen AS, All rights merved, expectedly but not is<br>INVERSED                                                                                                    | KUFATEC KUFAT                               | EC KUF            |                                                                            | Orgrose     Orgrose                                             | completituite Herbauster Energensp. (H1324) 24<br>Befutte Fehlersuche BArceige. Mit Sorierung                                                                                            | KUFATEC                                                                     | KUFATEC            |                                 | ▶                                                                               |
| Higort 2311 E.C.<br>Hiandler<br>Auftrag<br>Steuengeräte Eng             | *CUFATEC                                                                                                    | Patrzecy, Van UEC<br>Moloz<br>Restautzet                                                                                                    | NKUITATEO<br>DETA 20170 / 14000<br>SKIEKTEK |                   | Botrietoarten                                                              | Hander<br>Hander<br>Aufhag<br>Stevergerate Ergetr               |                                                                                                    | Brzeugradit Mi<br>otor<br>estimatent                                        | DETA 20 TDI/140KW  |                                 | Audi<br>Detrebarten x<br>Dagrose                                                |
| Steuertegeven Fa<br>Steuergerzteiste<br>Adrosse Ere<br>00F7 0<br>0015 0 | (90 Ennage)<br>syns Name<br>KUFAT/Elgran (no ont ion<br>Antipa Incol in 1997 1997 1997                                         | ORUFATES                                                                                                    | Engrispecter C C                            | KUFATEC<br>EC KUF | AT Messtechnik                                                             | KUFATEC<br>Steaargeräte mit Ere<br>System                       | KUFATEG<br>grissentägen<br>KUFATEC KUFATEC                                                                                                    | KUFATEC                                                                     | KUFATEC            | Cregnis Hotorica                | Eigendagröse                                                                    |
| 6607 0<br>0607 0<br>0603 0                                              |                                                                                                    | vature() KUFATEC<br>wature()<br>wKUFATE(Sec)()                                                                                                    | KUFATEC KUFAT                               | KUFATEC<br>EC KUF | Adhin Adhin                                                                | KUFATEC                                                         | KUFATEC<br>KUFATEC KUFATEC                                                                                                    | KUFATEC                                                                     | KUFATEC            | KUFA 2y4isch<br>a s<br>(U)7/113 | Info  Admin  Protokol                                                           |
| 0049 0<br>MittiFATEC<br>0009 0<br>0108 0                                | Attator h                                                                                                    | oh nicht identitiziert) ()<br>sentitiziert) ()<br>k identitiziert) ()<br>wmwww.www.sector.com/kologento.com/kologento.com/kologe | KUFATEC KUFAT                               | KUFATEC           | Dagroseponen                                                               | KUFATEC                                                         | KUFATEC<br>KUFATEC KUFATEC                                                                                                    | KUFATEC                                                                     |                    | KUFATE                          | Dagnoseprotekdi                                                                 |
| DIED 0<br>KGEFATEC<br>DIE 0                                             | Anterne für Kabbenichskom<br>Anzeiger/ Sel <b>KulFATE</b> Q<br>Anzeiger/ Bedeneicheit terte                                    | munikation (noch nicht identificiert) (—<br>en treks (noch nicht identificiert) (—<br>en rechts (noch nicht identificiert) (— —                                                                                                    | 1<br>-1 KUFATEC<br>)                        | KUFATEC           | Carton                                                                     | KUFATEC                                                         | KUFATEC                                                                                                    | KUFATEC                                                                     | KUFATEC            | RUFATEC                         | Dunierten<br>Sitz ander                                                         |
| O Dagress                                                               | B Ancerge 14 Softenung.                                                                                                    |                                                                                                    |                                             |                   |                                                                            | Summe der Dreignise<br>D009 - ESP (F2G + E<br>1973 - 1974) - 20 | se kuratec                                                                                                    | KUEATEC                                                                     | KUEATEC            |                                 | > E O                                                                           |
| Mandler<br>Auftrog<br>Steuergeräte                                      | Problem Sor                                                                                                    | Mator<br>Nator<br>Pestautiet                                                                                                    | DETA 2.0 TDI/140W                           |                   | Audi                                                                       |                                                                 | Restlautzet                                                                                                    | KUFATEC                                                                     | KUFATEC            | KUFATEC                         | 13.77 V Aug<br>Betrebsar                                                        |
| Alfédae Ere<br>0000 0<br>0000 0<br>0000 0                               | gnis Kanne KOTHYLEO<br>Femilicitassistent (noch richt<br>KUFATE@epitung Zusitzipeld<br>Akhantor Für Aussengerlausch            | isentizen)()<br>neKURASEGentizen)()<br>(noturiantidentizen)()                                                                                                    | KUFATEC KUFATI                              | EG KUF            | ATTE                                                                       | Name<br>Femächtassis<br>Bätteneregeb                            | skinf (rooch nicht identifisiert) ( , , , , , , , , , , , , , , , , , ,                                                                                                    | Caproceptobial white<br>Genuinschile (2:0 ov.) (1:11)<br>Geführte Feblersuc | Rufatec            | KUFATE                          | C                                                                               |
| 464/FATE©<br>8501 0<br>6021 0                                           | Hotorelektrol&UEATEGs<br>Hochvolt Ladekabel 1 (hoch n<br>KUEATE@nanagement 2 (hoch                                             | entraet)() KUFATEC<br>ich isentraet)()<br>nick UFASEC)                                                                                                    | KUFATEC                                     | KUFATEC           | After Protocol in protocol                                                 | K Ulphyllel-Agr /<br>Motorelektror<br>Hochvolt Lad              | Aussenger                                                                                                    | Ianges Protokol     kurzes Protokol     Funkatrutesk-Pro Elgendiagnose      | KUPATEC            | KUFATEG                         | C Admin                                                                         |
| 6000 0<br>6002 0<br>6002 0                                              | Centroperated proch recht ider<br>wahnbeit (rKul-EATEGer<br>Getrebeetektronik (noch nicht id<br>KUFATEGektronik (noch nicht id | Identificant ()<br>KUFATEC<br>(Identificant ()<br>Infild(FATEC)                                                                                                    | KUFAT 4                                     | EG KUF            | ATE Soreten                                                                | KURNYECANA<br>Dektroantriek<br>Waniheber (n                     | igement 2 (noch <mark>Kijt (1995)</mark> Beent) ()<br>5 (noch nicht identifiziert) ()<br>Kiel Refifisientitziert) (KUFATEC                                                               |                                                                             | btrechen KUFATEC   | KUFATEC<br>KUFATE               | C                                                                               |
| 0012 0<br>KWFATEC<br>0012 0                                             | Sperienelektronik (noch recht<br>Türelektronik KeitsfaßEEGe<br>Türelektronik Beitstner (noch                                   | identifizient(()<br>stridentificient(( KJJFATEC<br>nicht identificient)()                                                                                                    | KUFATEC                                     | KUFATEC           | Kopesse                                                                    | Getnebeeleid<br>KUFATEC<br>Altradelektror<br>Sperrenelekt       | tronik (noch nicht identitiziert) ()<br>KUFATEC<br>ik (noch nicht identifiziert) ()<br>KRYFAREGeicht identifiziert) ( KUFATEC                                                            | KUFATEC                                                                     | KUFATEC<br>KUFATEC | KUFATEC<br>KUFATE               | KU Engloseg                                                                     |
| O Degrose                                                               | • Geñitris Fehieraste 🖉 Arzeige                                                                                                | M Sotioning.                                                                                                    |                                             |                   | > 2                                                                        | Turekektronek<br>KU <u>EATEC</u> orek                           | Fahrer (noch nicht identitiziert) ()<br>Berfahrer (noch KGF GJERBert) (;                                                                                                    | KUFATEC                                                                     | KUFATEC            | KUFATEC                         | KU Eigendage                                                                    |

Abbildung 2: Verwendung ODIS

| Tabelle 2: Anleitung zur | : Erstellung | eines Diagnosescans | über ODIS |
|--------------------------|--------------|---------------------|-----------|
|--------------------------|--------------|---------------------|-----------|

| Nr. | Arbeitsschritt                                                                                | Hinweis |
|-----|-----------------------------------------------------------------------------------------------|---------|
| 1   | Stecken Sie das Auslese Interface (OBD-Stecker) an das OBD-Interface des                      |         |
|     | Fahrzeugs an. Beachten Sie, das sich das Interface je nach Fahrzeug/Hersteller an             |         |
|     | unterschiedlichen Positionen befindet.                                                        |         |
|     | Starten Sie die Auslesesoftware <b>ODIS</b> . Wählen Sie unter Übersicht <b>Betriebsarten</b> |         |
|     | den Menüpunkt <b>Diagnose</b> aus.                                                            |         |
| !   | Die Software liest das Fahrzeugsystem aus. Dies kann einige Minuten                           |         |
|     | dauern.                                                                                       |         |
| 2   | Wichtiger Hinweis: Achten Sie darauf, dass der Fehlerspeicher einmal vollständig              |         |
|     | gelöscht werden muss. Drücken Sie hierfür zuerst unter <b>Eigendiagnose</b> auf               |         |
|     | Ereignisspeicher Gesamt und anschließend auf den grünen Pfeil.                                |         |
| 3   | Wählen Sie an der markierten Postion nun unter dem Menüpunkt Löschen die                      |         |
|     | Option Gesamtsystem aus. Drücken Sie auf Ausführen. Anschließend führen Sie                   |         |
|     | den Diagnosescan aus <b>Punkt 1</b> erneut durch.                                             |         |
| 4   | Drücken Sie auf <b>Speichern</b> (unter Protokoll/Allgemein) um die Datei auf dem             |         |
|     | Computer abzuspeichern.                                                                       |         |
| 5   | Wählen Sie im Fenster Gewünschte Protkollart auswählen den Punkt langes                       |         |
|     | Protkoll aus. Drücken sie auf OK um die .htm Datei auf dem Computer                           |         |
|     | abzuspeichern.                                                                                |         |
| !   | Sollten Sie von unserem Support-Team aufgefordert werden, die ausgelesene Datei               |         |
|     | an uns zu übersenden, wird diese Datei mit der Endung (.htm) benötigt.                        |         |

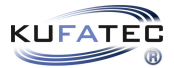

## Abbildungsverzeichnis

| 1 | Verwendung VCDS | 4 |
|---|-----------------|---|
| 2 | Verwendung ODIS | 5 |

### Tabellenverzeichnis

| 1 | Anleitung zur Erstellung eines Diagnosescans über VCDS | 4 |
|---|--------------------------------------------------------|---|
| 2 | Anleitung zur Erstellung eines Diagnosescans über ODIS | 5 |